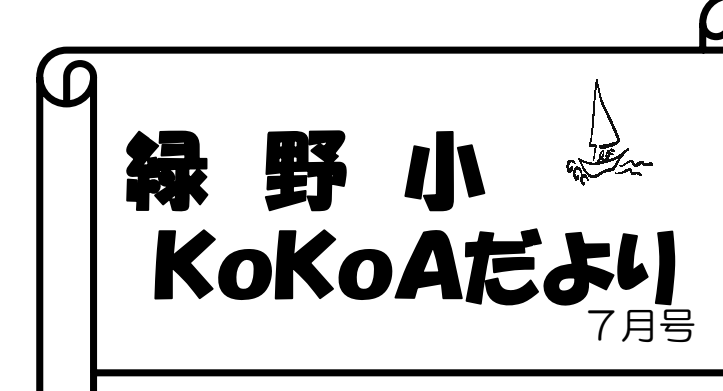

ー問い合わせ先ー KoKoA携帯電話(開催時間内) 090-8027-1082 児童育成課(開催時間以外)

※KoKoAへのお問い合わせは携帯電話にお願いします

# いよいよ夏到来! 夏休みまであと少し・・・・ 暑さに負けず、晴れた日は 外で元気に遊びましょう!!

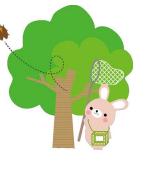

<お知らせ>

7/18(水)・7/19(木)の給食のない日は、お 弁当・水筒持参で下校時から参加できます。 (保冷剤をつけるなど、、食材には十分注意 をお願いします。)

夏休みのKOKOAについて ○受付場所は体育館入口です。 必ずうわばきをお持ちください。 ○9時から17時までの開催となり、お弁 当、水筒持参で参加できます。 (お弁当なしの12~13時の参加は不 可) ○昼食時間(12~13時)は校舎2階の 生活科室で過ごします。 ※裏面のKOKOAのやくそくをお子様と 一緒によく読んでご参加ください。 ○開催場所は時間で変わります。昇降口 の掲示板でご確認ください。

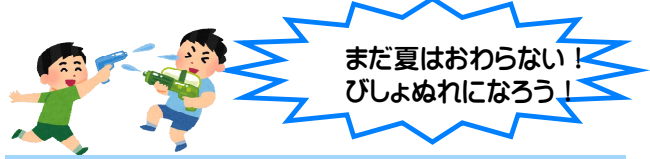

KoKoAイベントのお知らせ 9/7(土) 8:30~10:30 水フェス2024 開催いたします。 9/2にチラシを配布します(オンライン申込み) ご参加お待ちしております♥

※忘れ物が多くなっています。持ち物にはご記名をお願いします。 ※KoKoAの緊急連絡先をご登録お願いいたします。

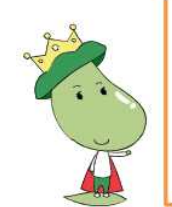

KoKoA通信は、市の子育て支援サ イトにも掲載しています♪ 他にも子育てに関する情報を載せ ていますので、ぜひご覧ください♪

http://komae-kosodate.net/

## <u>令和6年7月</u>

| H  | 曜日 | 学校行事等 | 開催時間                     |
|----|----|-------|--------------------------|
| 1  | 月  |       | 13 : 00~17 : 00          |
| 2  | 火  |       | 14 : 15 <b>~</b> 17 : 00 |
| 3  | 水  |       | 13 : 00~17 : 00          |
| 4  | 木  |       | 14 : 15 <b>~</b> 17 : 00 |
| 5  | 金  |       | 13 : 00~17 : 00          |
| 6  | ±  |       |                          |
| 7  | 日  |       |                          |
| 8  | 月  |       | 13 : 00~17 : 00          |
| 9  | 火  |       | 14 : 15~17 : 00          |
| 10 | 水  |       | 13 : 00~17 : 00          |
| 11 | 木  |       | 14 : 15~17 : 00          |
| 12 | 金  |       | 14 : 15~17 : 00          |
| 13 | ±  |       |                          |
| 14 | 日  |       |                          |
| 15 | 月  |       |                          |
| 16 | 火  |       | 13 : 00~17 : 00          |
| 17 | 水  | 給食終   | 13 : 00~17 : 00          |
| 18 | 木  |       | 12 : 15 <b>~</b> 17 : 00 |
| 19 | 金  |       | 12 : 15 <b>~</b> 17 : 00 |
| 20 | ±  |       |                          |
| 21 | 日  |       |                          |
| 22 | 月  | 夏休み開始 | 9 : 00~17 : 00           |
| 23 | 火  |       | 9 : 00~17 : 00           |
| 24 | 水  |       | 9 : 00~17 : 00           |
| 25 | 木  |       | 9 : 00~17 : 00           |
| 26 | 金  |       | 9 : 00~17 : 00           |
| 27 | ±  |       |                          |
| 28 | 日  |       |                          |
| 29 | 月  |       | 9 : 00~17 : 00           |
| 30 | 火  |       | 9 : 00~17 : 00           |
| 31 | 水  |       | 9:00~17:00               |

## 夏休みの利用方法について

お子さまと一緒によく読んでから参加してください。

〇開催時間

夏季休業中のKoKoAは、平日9:00~17:00です。 お迎えは16:45までにお願いします。

〇お昼ごはんについて

お弁当、水筒を持って参加できます。ご家庭でお弁当をご用意ください。 食中毒防止のため、傷みにくい食品や保冷剤を入れるなど ご家庭でも衛生管理にご配慮をお願いします。 アレルギーに関する個別の対応はできませんのでご了承ください。 お友達同士でお弁当の交換等はしないようにご指導をお願いします。 熱中症予防のため、水筒には水又はお茶等を入れてください。 昼食時間である12:00~13:00は、外で遊ぶことは出来ません。 お弁当を持たないまま、昼食時間をまたいでの参加は出来ません。

OKoKoAのきまり

- ・安全確保のため、自転車やスケートボードなどを使っての行き帰りは禁止です。
- ・サンダル・クロックスはつま先、かかとが危険ですので、運動靴で来てください。
- ・金銭やお菓子を持ち込むことはできません。
- ・持ち物の管理は自分で行います。貴重品は持ってこないでください。
- ・暴風警報、大雨洪水警報が出された場合KoKoAは原則中止となります。

KoKoAは、子ども達に安心・安全な遊び場を提供する場所であり、学童クラブとは違って児童を お預りする場所ではありません。KoKoAに参加するときは、「何時まで遊ぶか」「お迎えかー人帰 りか」などについてご家庭で約束をしてから来るようにしてください。

### ■KoKoAメール登録のご案内■

KoKoAでは災害時の連絡手段の確保等を目的として、保護者の皆さまへ情報メールを配信するサービスを提供しております。突然の自然災害や事件等で緊急にお知らせしなければならない場合の大事な ツールになりますので、皆様のご登録をお願いいたします。

#### ■新規登録の手順

1. 登録サイトにアクセスしてください。

http://hoiku.anzen-komae.jp/komae2/entry

QRコードを読み取りいただきアクセスすることもできます。

2. 表示された画面で下記のユーザー名とパスワードを入力しログインボタンをクリックしてください(全て半角数字)。ユーザー名:2018585 パスワード:34301111

3. 直接メールアドレスを入力するか、空メール送信ボタンを押し何も記入せずにメールを送信して ください(件名が空欄で送信できない場合には任意の文字を1文字入力して、送信してください)。

4. 1分ほどで自動返信メールが届きます。メール内にある認証URLをクリックすると、登録画面が 開き、利用規約が表示されますのでよくお読みになり、同意するボタンを押してください。

5. 情報をお受け取りになりたい施設にチェック(複数選択可)をつけて、メンバー登録ボタンを押 せば完了です。グループのみをチェックすると正しく配信されませんので、必ず施設を選択してくだ さい。施設は後から変更することができます。

6. 既に保育園・学童保育所等情報メールを登録している場合、マイページからログインし、メン バー情報の変更から情報をお受けになりたい各校KoKoAにチェック(1か所のみ)をつけて、内 容を変更するボタンを押し、実行ボタンを押せば完了です。

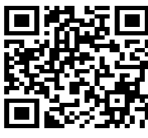